# Installatiehandleiding Beveiligingscamera Binnen

Gefeliciteerd met de aankoop van de WoonVeilig Beveiligingscamera Binnen. Om de camera te installeren heb je een actief WoonVeilig account nodig. Scan de QR code achterop de camera met de foto functie van je mobiele telefoon of ga naar <u>camera.woonveilig.nl</u> en maak een account aan.

## Klantenservice

Meer informatie over de installatie en het gebruik van de WoonVeilig Beveiligingscamera Binnen kan je vinden op <u>camerabeveiliging.woonveilig.nl</u> Antwoorden op de meest gestelde gebruikersvragen vind je op <u>camerabeveiliging.woonveilig.nl/gebruikersvragen</u>

Dit pakket is zorgvuldig samengesteld. Mocht je hulp nodig hebben bij de installatie of mocht er iets ontbreken in het pakket, neem dan contact op met de klantenservice. Stuur nooit je pakket terug zonder retourinstructie van de klantenservice.

## Alarmprocedure

Wanneer de camera een beweging of eventueel een mens waarneemt dan ontvang je direct een push bericht met een verwijzing naar de beelden in de WoonVeilig App. Zo zie je meteen wat er aan de hand is, waar je ook bent.

#### Instellingen mobiele telefoon

De mogelijkheid om videobeelden te bekijken op je mobiele telefoon is afhankelijk van het type mobiele telefoon. Om de beelden op je mobiele telefoon te bekijken kunnen kosten voor het datagebruik in rekening worden gebracht. Informeer hiernaar bij je mobiele aanbieder voordat je de camerabeelden op je mobiele telefoon downloadt.

# De WoonVeilig Beveiligingscamera Binnen

- LAN-poort Om de camera met de ethernetkabel aan te sluiten op je modem of router.
- 2. MAC Adres Nodig voor de registratie van de camera in je WoonVeilig account.
- 3. Micro-SD kaartpoort Niet ondersteund
- 4. **Reset knop** Alleen indrukken op aanwijzing van de WoonVeilig klantenservice.
- 5. **Aansluiting voeding** Om de camera met de voeding aan te sluiten op de stroom.
- 6. **Speaker** Voorbereiding op het laten horen van geluid (nog niet ondersteund).
- Lens Voorzien van een automatische infrarood filter voor optimale kleurweergave tijdens daglicht.
- 8. **Passieve Infraroodmelder** Niet ondersteund. Bewegingsdetectie op basis van PIR voorbereid.
- 9. Microfoon Voor het luisteren naar geluid.
- 10. Indicatielampje Power Het lampje brandt rood zodra de camera is opgestart.
- Indicatielampje Status Het lampje brandt groen zodra de camera verbonden is. Het lampje knippert groen wanneer het (nog) geen verbinding heeft.
  - 12. **Indicatielampje Link** Het lampje knippert blauw als de camera via de ethernetkabel verbonden is met je modem of router.
- 13. Nachtzichtschijnwerper Infrarood licht voor nachtzicht.
- 14. Licht sensor Voor automatische (de)activatie van de nachtzichtfunctie.

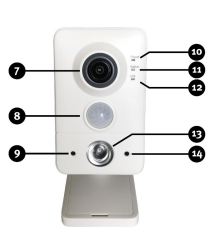

-((0)

Let op! Tijdens de installatie wordt de camera aangesloten met behulp van de ethernetkabel. Dit is ook noodzakelijk als de camera uiteindelijk draadloos wordt gebruikt.

Wil je bedraad gebruik maken van je camera en je hebt geen vrije ethernetpoort beschikbaar op je modem of router, informeer dan naar de mogelijkheden om het aantal ethernetpoorten uit te breiden bij je internet service provider of een computerspecialist.

# Installeren van de Beveiligingscamera Binnen

Het installatieproces van de WoonVeilig Beveiligingscamera Binnen bestaat uit vier eenvoudige stappen.

| STAP 1. | Controle inhoud        | Controleer de inhoud<br>Van de doos                                 |
|---------|------------------------|---------------------------------------------------------------------|
| STAP 2. | MONTAGE CAMERA         | ZET DE CAMERA IN<br>ELKAAR                                          |
| STAP 3. | AANMELDEN<br>CAMERA    | SLUIT DE CAMERA AAN EN<br>MELD DEZE AAN OP JE<br>WOONVEILIG ACCOUNT |
| STAP 4. | DRAADLOOS<br>GEBRUIKEN | NEEM DE CAMERA<br>DRAADLOOS IN GEBRUIK                              |

#### Stap 1: Controle inhoud

Controleer de inhoud van de verpakking op de volgende onderdelen:

- Camera
- Standaard / muurbevestiging
- Schroeven en pluggen voor bevestiging van de standaard aan een muur of het plafond
- Boormalsticker
- Ethernetkabel
- Voeding
- 2 WoonVeilig Camerabeveiligingsstickers

#### Stap 2: Montage camera

Je gaat nu de camera in elkaar zetten.

**Montage camera op de standaard:** Monteer de camera op de standaard door de camera te draaien. Gebruik de ring aan de bovenkant van de standaard om de camera op de gewenste stand vast te zetten.

#### Stap 3: aanmelden camera

Je gaat de camera nu aansluiten en aanmelden.

Aansluiten op netwerk: Sluit de ethernetkabel aan op de LAN-poort van de camera en op je modem of router.

**Aansluiten stroom:** Sluit de voeding aan op de camera en steek de stekker in het stopcontact.

## Camera aanmelden op een WoonVeilig camera account

Heb je al een WoonVeilig camera account? Log dan in op <u>camera.woonveilig.nl</u> en klik op "Camera toevoegen" onder het menu "Camera's". Als je nog geen WoonVeilig camera account hebt, scan dan met

Let op! Sluit altijd eerst de ethernetkabel aan en dan pas de voeding. de foto functie van je mobiele telefoon de QR code achterop de camera of ga naar <u>camera.woonveilig.nl</u> en maak een account aan.

#### Camera eigenschappen MAC adres van de camera:

Vul de laatste <u>6</u> tekens van het MAC adres van de camera in zonder dubbele punten. Je vindt deze aan de achterkant van de camera.

#### Camera naam:

Kies een naam zodat de camera makkelijk te herkennen is. Bijvoorbeeld: Woonkamer, Hal, Keuken, etc.

#### **Draadloos netwerk**

Voor het draadloos in gebruik nemen van je camera heb je de gegevens nodig van je netwerk. Vaak zijn deze gegevens te vinden op je modem/router. Neem bij vragen contact op met je internet provider.

## Stap 4: Draadloos gebruiken

Voer deze stap alleen uit als je de camera draadloos wilt gebruiken.

- 1. Trek de ethernetkabel uit de camera.
- 2. Schakel de camera uit door de stekker uit het stopcontact te trekken.
- 3. Stop na 20 seconden de stekker weer terug in het stopcontact. De camera functioneert nu draadloos.

De beelden van je camera kan je met je WoonVeilig camera account bekijken via de WoonVeilig Camera app. De eerste keer kan het ruim 2 minuten duren voordat de beelden verschijnen.

Gefeliciteerd! De installatie is voltooid.

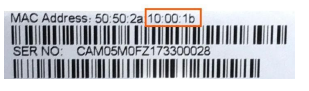

Let op! Indien je de camera draadloos gebruikt en het draadloze netwerk is niet juist ingesteld of is veranderd, dan dien je de draadloze netwerkgegevens in je WoonVeilig account opnieuw in te stellen nadat je de camera bedraad hebt verbonden met je modem/router. Trek in dat geval de voeding van de camera uit het stopcontact. Zorg ervoor dat de ethernetkabel op de camera en je modem/router is aangesloten en stop dan de voeding van de camera weer in het stopcontact. Klik in de WoonVeilig Camera app na 2 minuten op de het tandwiel van de camera die je draadloos wilt gebruiken en stel de draadloze netwerkgegevens opnieuw in.

#### Belangrijke aanbeveling

Opnames worden voor een beperkte periode bewaard. Wil je een opname langer bewaren dan dien je deze te downloaden.

#### Instellen Persoonsdetectie

Als de camera is aangemeld op de WoonVeilig Camera Beveiligingsdienst dan kan je in de WoonVeilig Camera app per camera Persoonsdetectie aan- of uitzetten. Indien je Persoonsdetectie aanzet dan wordt door middel van slimme Artificial Intelligence (AI) technologie alleen een push bericht gestuurd en een opname gemaakt wanneer een persoon wordt waargenomen.

Persoonsdetectie werkt optimaal voor personen die volledig in beeld zijn op een afstand van tussen 2,5 meter en 10 meter. De camera dient personen zo recht mogelijk aan te kijken. Daarom wordt geadviseerd om de camera niet hoger dan 2,5 meter op te hangen. Voor een optimale Persoonsdetectie in de nacht adviseren wij een verlichting naast de camera te plaatsen. Instellen bewegingsdetectie met Activiteitszones In de WoonVeilig app kan je ook Activiteitszones instellen. De camera neemt dan op wanneer er in deze zones een beweging wordt gedetecteerd. Dit kan naast een persoon een beweging van een dier, een auto, een hek of bijvoorbeeld een plant zijn.

#### Camera's bedienen

Je kan per camera aangeven of de detectie actief dient te zijn in de standen "Weg", "Slapen" of "Thuis". Door te wisselen van stand bedien je de camera's tegelijkertijd. Standaard is de detectie na registratie van de camera alleen actief in de stand "Weg".

#### Niemand thuis, camera actief

Met de Smart assist functie "Niemand thuis, camera actief" worden de camera's automatisch ingesteld op de stand "Weg" wanneer alle bewoners van huis zijn. Ook wordt gelijktijdig een push bericht gestuurd aan alle bewoners om te melden dat de "Weg" stand is ingeschakeld. Vanaf dat moment sturen de camera's bij een detectie direct een push bericht met eventuele beeldopname.

De functie "Niemand thuis, camera actief" werkt op basis van geofencing. Geofencing is een virtuele afbakening van een geografisch gebied, in dit geval een cirkel om je huis. De laatste bewoner die dit gebied verlaat stelt automatisch de camera's in op de stand "Weg". De eerste bewoner die dit gebied binnenkomt ontvangt een automatisch verificatiebericht om de camera's in te stellen op de stand "Thuis" en daarmee de detectie uit te schakelen.

Voor de Smart assist functie "Niemand thuis, camera actief" maakt WoonVeilig gebruik van de telefoonlocatie van alle deelnemende bewoners. De Smart assist functie "Niemand thuis, camera actief" kun je activeren in de WoonVeilig app. Voor een optimaal gebruik dient elke bewoner deze functie met een eigen mobiele telefoon en eigen WoonVeilig account in de WoonVeilig Camera app geactiveerd te houden.

#### Juridische verplichtingen

Zorg er altijd voor dat de camera uitsluitend op je eigen terrein is gericht. De camera mag nooit op de openbare ruimte gericht zijn. Controleer of er aanvullende juridische verplichtingen zijn in jouw land voor het gebruiken van een beveiligingscamera. We adviseren om in ieder geval de WoonVeilig Camerabeveiligingsstickers te plaatsen op een goed zichtbare plaats.

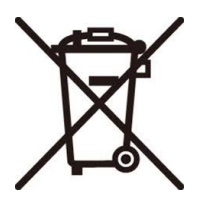

# CE

#### Veiligheidsinformatie

- 1. Het product is alleen geschikt voor gebruik in een gematigd of subtropisch klimaat.
- 2. Gebruik product alleen bij een temperatuur tussen -20°C en 40°C.
- Gebruik het product conform de installatie- en productdocumentatie van WoonVeilig.
- Het product is niet geschikt voor gebruik door kinderen en moet niet als speelgoed worden gezien.
- Probeer niet het product te ontmantelen omdat het gevaarlijk kan zijn en het bevat geen onderdelen met een garantieregeling.
- 6. Dit product is alleen bedoeld voor gebruik binnenshuis.

Garantie: de garantie van WoonVeilig is geldig als het product wordt gebruikt conform de installatiehandleiding. Claims kunnen alleen geaccepteerd worden na overleg van een orginele factuur met de naam van de verkoper, aankoopdatum en artikelnummer. De garantie vervalt als het product is geopend, gewijzigd, misbruikt of aan extreme omstandigheden is blootgesteld zoals vocht en vuur. Je vindt de volledige informatie over de garantie op www.woonveilig.nl.

Batterijen: bevat dit product batterijen, dan mogen deze niet met ander huishoudelijk afval weggegooid worden. Ze moeten in plaats daarvan worden afgegeven bij een inzamelpunt voor recycling.

Elektrische en elektronische apparatuur: dit product mag niet als huishoudelijk afval worden behandeld. Het moet worden afgegeven bij het toepasselijke inzamelpunt voor het recyclen van elektrische en elektronische apparatuur.

Reclamatie: voordat je een garantieclaim indient, is het raadzaam de ondersteuningssectie op www.woonveilig.nl te bezoeken voor technische hulp. Garantieclaims worden over het algemeen via het aankooppunt verwerkt. Garantieclaims die niet via het verkooppunt verwerkt kunnen worden, dienen rechtstreeks aan WoonVeilig gericht te worden. Adressen en contactgegevens voor klantenservice vind je op www.woonveilig.nl

Schoonmaak & Onderhoud: niet schoonmaken als het apparaten verbonden is met het lichtnet. Gebruik een droge doek tijdens het schoonmaken om schade te voorkomen. Gebruik geen (agressieve) schoonmaakmiddelen.

Klantenservice: Kijk op www.woonveilig.nl voor de contactgegevens van de klantenservice.

#### Draadloos netwerk

Frequentie Wifi: 2400 – 2483.5 Mhz Protocol: IEEE 802.11 Gebruikte kanalen: 1-13 Maximaal zendvermogen: < 20dBm

Technische gegevens: zie www.woonveilig.nl

#### VEREENVOUDIGDE EU VERKLARING VAN CONFORMITEIT

Wij, Egardia B.V., verklaren onder onze eigen verantwoordelijkheid dat dit product voldoet aan de essentiële eisen van de Europser richtlijnen 2014/53/EU (RED Directive), 2014/30/EU (EMC directive), 2012/19/EU (WEEE Directive), 2011/65/EU (RoHs Directive ), 2014/35/EU (LVD directive).

De volledige tekst van de EU-verklaring van conformiteit is beschikbaar via: www.egardia.com/doc

Egardia B.V. Kleine Landtong 19 4201 HL Gorinchem The Netherlands Gedistribueerd door WoonVeilig B.V. www.woonveilig.nl

Beveiligingscamera Binnen Type: CAM-07AI EAN Code: 8718182000719

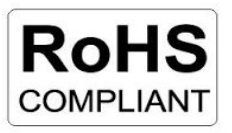